## NOTICE pour mettre à jour Firefox

## 1) Lancer Firefox

2) Faire <u>un clic droit</u> tout en haut de la page et cocher la case « **Barre de menu** » (voir image ci-dessous) (Cela permet de faire apparaître la « Barre menu » si ce n'est pas déjà le cas.)

| <u>F</u> ichier Editio <u>n A</u> ffichage | <u>H</u> istorique <u>M</u> arque-page | es <u>O</u> utils <u>?</u> |   | Épi <u>ng</u> ler au menu de dépassement |  |
|--------------------------------------------|----------------------------------------|----------------------------|---|------------------------------------------|--|
| ۏ Nouvel onglet                            | × +                                    |                            |   | <u>R</u> etirer de la barre d'outils     |  |
| $\leftrightarrow \rightarrow C $           | Q Rec                                  | chercher avec Google ou    | ~ | Barre de <u>m</u> enus                   |  |
|                                            | 1.00                                   |                            |   | Barre personnelle                        |  |
| 14 N                                       |                                        |                            |   | <u>P</u> ersonnaliser                    |  |
|                                            |                                        |                            | _ |                                          |  |
|                                            |                                        |                            |   |                                          |  |
|                                            |                                        |                            |   |                                          |  |

3) Cliquer sur le « **?** » puis sur « **à propos de firefox** » (voir image ci-dessous)

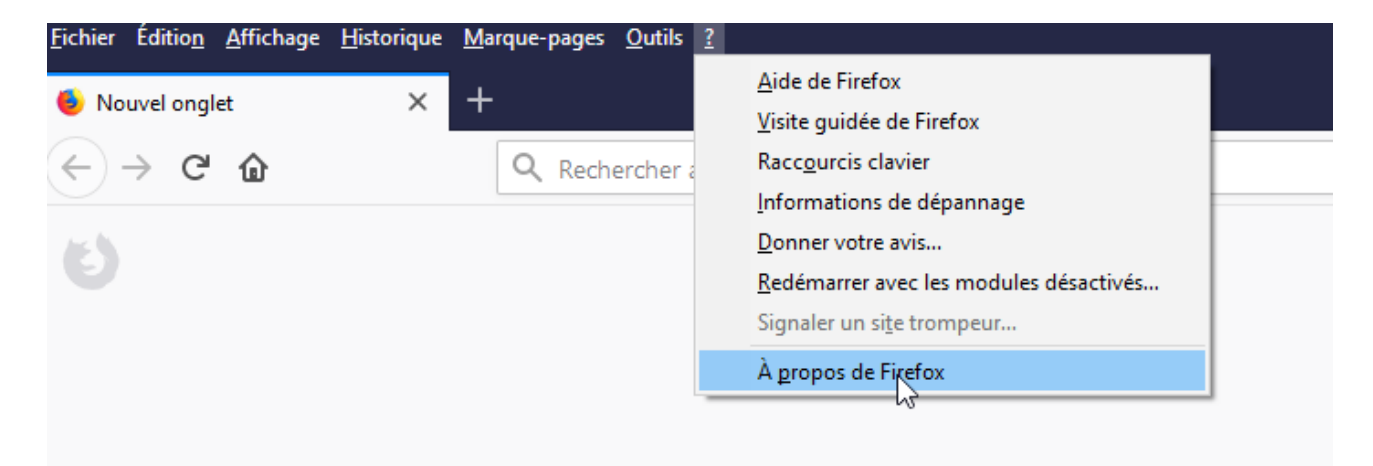

4) Enfin, cliquer sur téléchargement puis redémarrer firefox

## Remarque :

Après le redémarrage de firefox : vérifier que firefox est bien à jour en reproduisant cette démarche. En effet, si la version de firefox était très ancienne (ce qui est peu probable), il sera peut-être nécessaire de réaliser cette démarche 2 ou 3 fois.